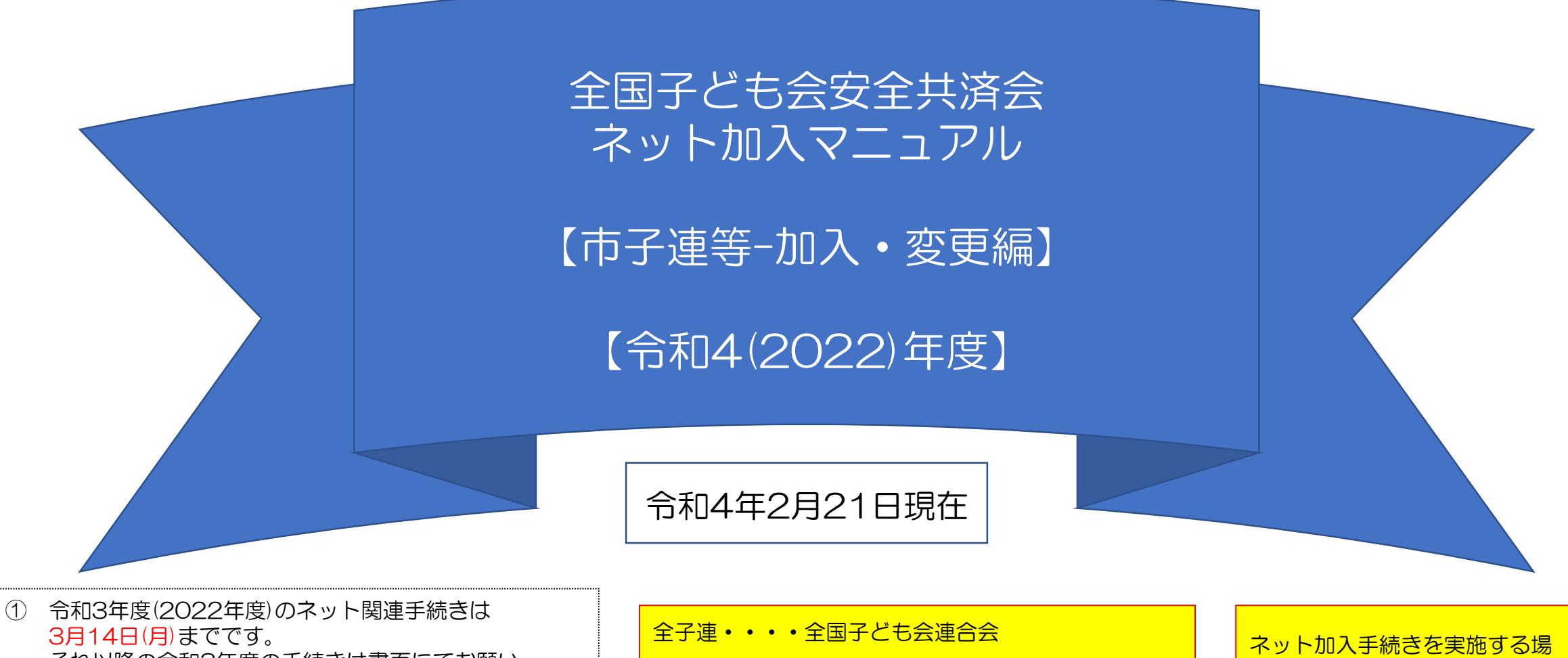

- それ以降の令和3年度の手続きは書面にてお願い します。
- ② 3月15日(火)から3月21日(月)の期間はメンテナン ス期間のためネット関連手続きはできません。
- ③ 令和4年度(2022年度)の加入手続きは3月22日(火) からとなります。

県子連等・・・都道府県・政令指定都市子連

市子連等・・・契約者(市区町村子ども会連合組織等)

ネット加入手続きを実施する場合は所属の県子連等が取扱可能であることが条件になります。

ネット加入の取扱いの可否は所属の市子連等にご確認下さい。

## 市子連等がハンマーヘッドでネット加入管理するまでの流れ

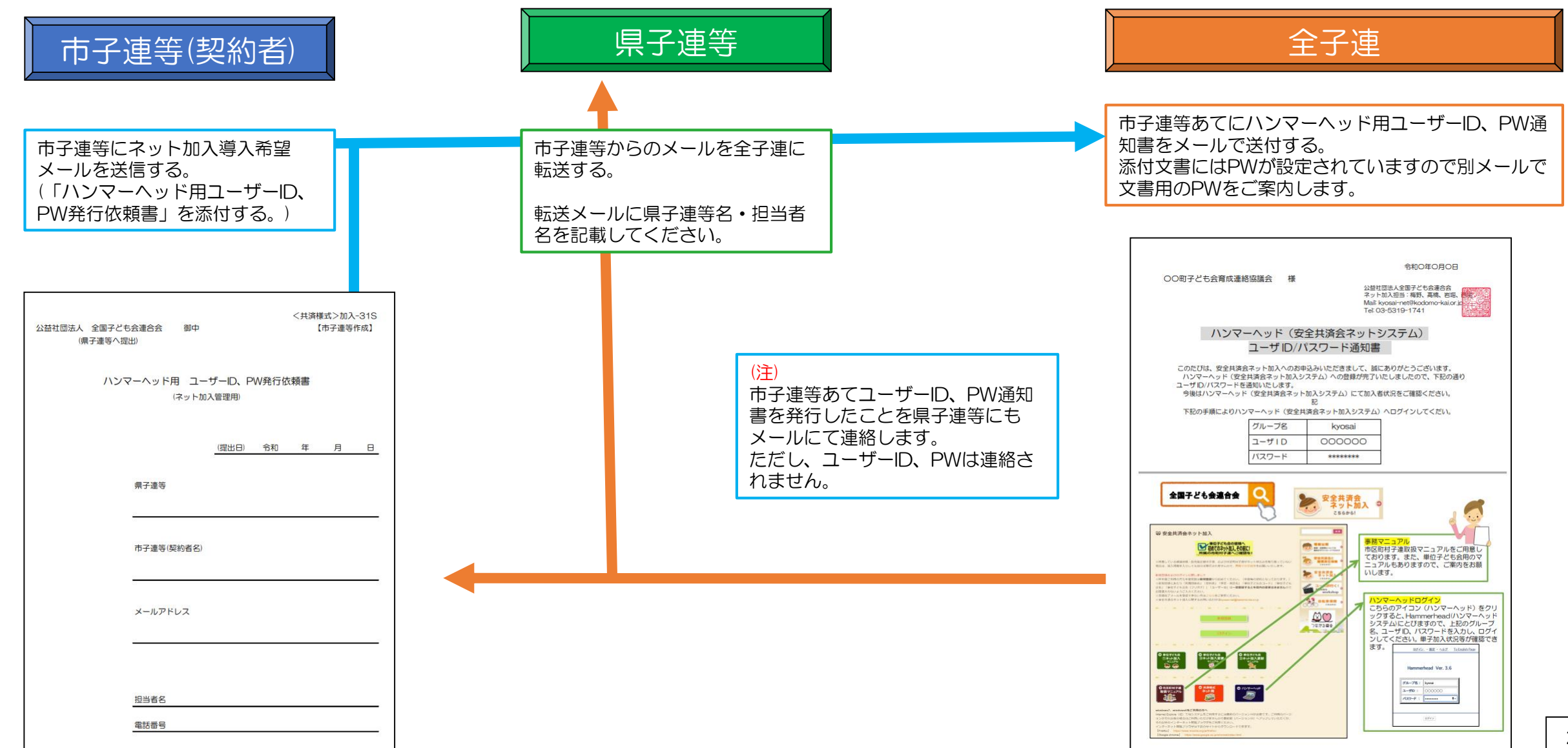

# <共済様式>加入-11S安全共済会掛金等報告書が提出されたときの市子連等の事務

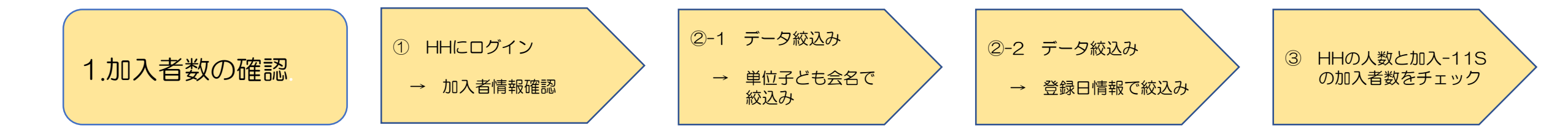

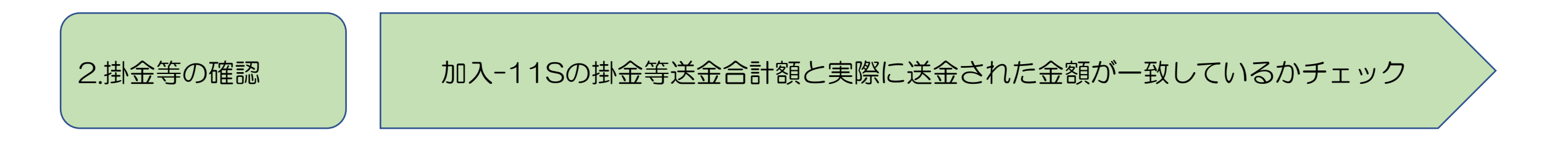

<共済様式>加入-11S安全共済会掛金等報告書毎に上記1と2のチェックを行う

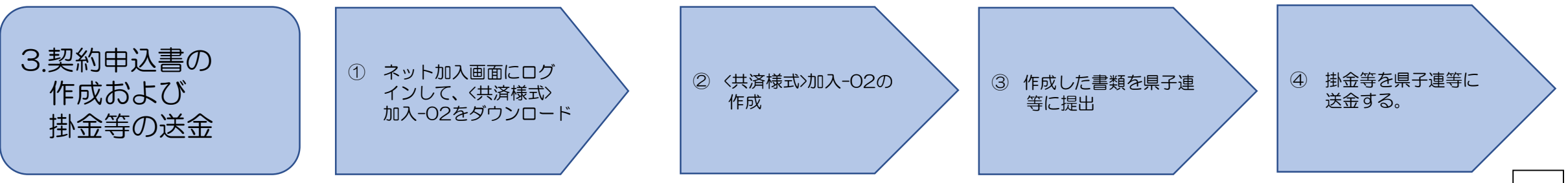

## 1. 加入者数の確認 1/4

## ① ネット加入画面からハンマーヘッドにログイン ⇒ 加入者情報への移動

(1) ネット加入初期画面に入る。

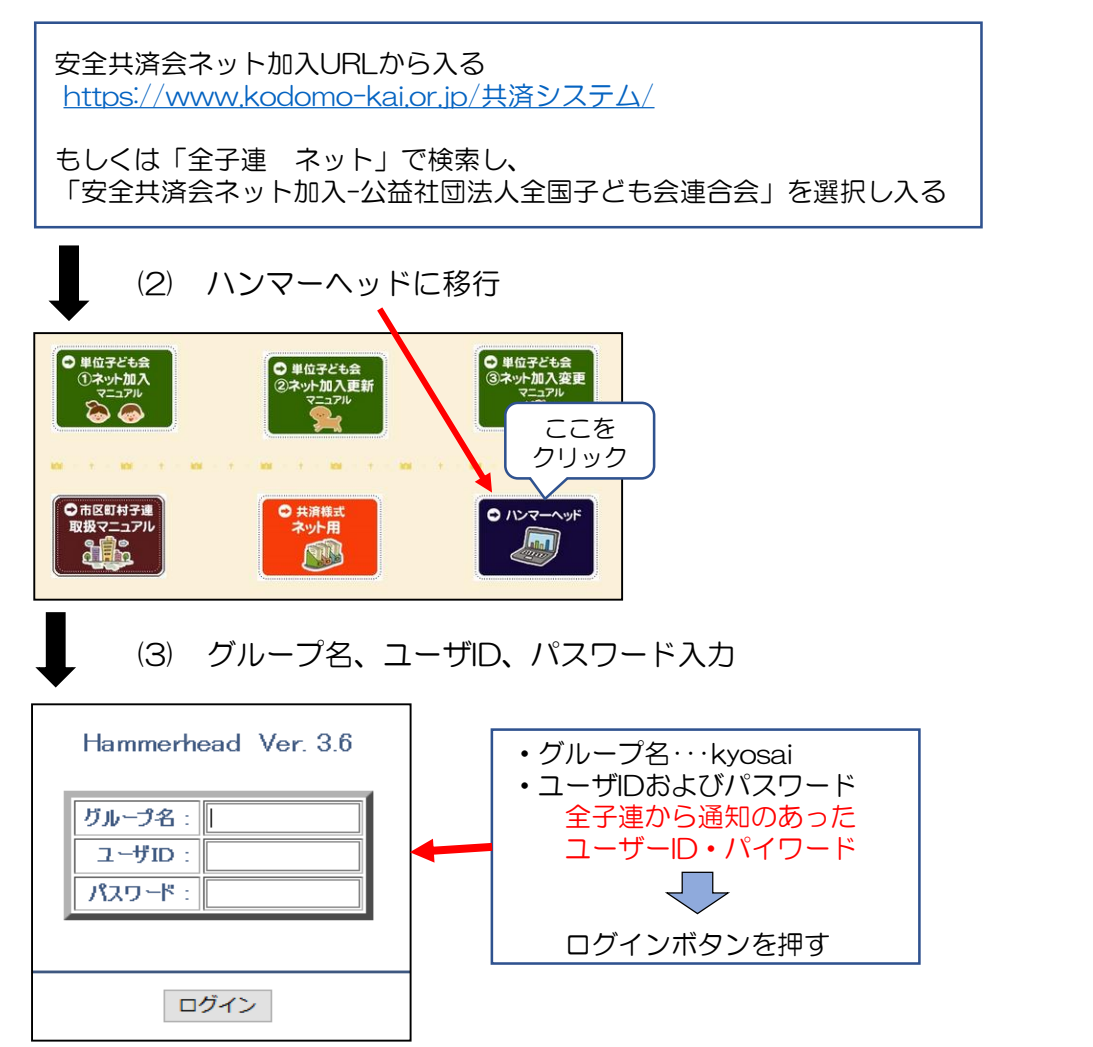

#### (4) ログイン後の画面が表示されたら「DB一覧」をクリックする。

- <u>DB一覧 設定 ログアウト ヘルプ</u> Welcome 会育成連絡協議会-san 管理者からの伝言
- (5) 表示されたアイコンから加入者情報ボタンをクリックする。

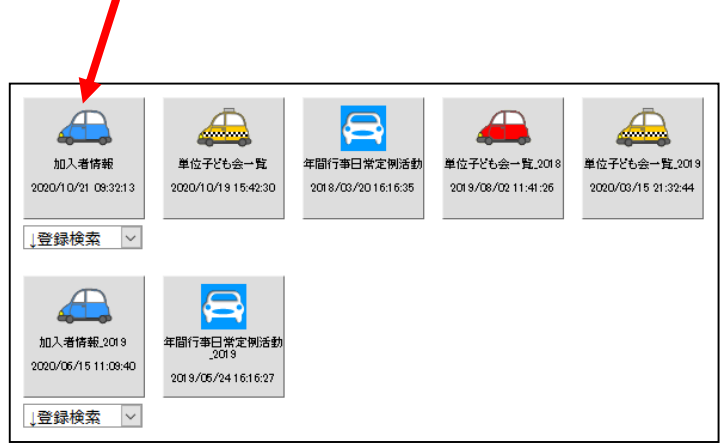

## 1.加入者数の確認 2/4

<u>10</u> 31203

子ども会育成連絡協議会

小学校区

## 【加入者情報の画面の例】 単位子ども会ごとに、① 種別ごとの人数、② 合計人数が集計されている。

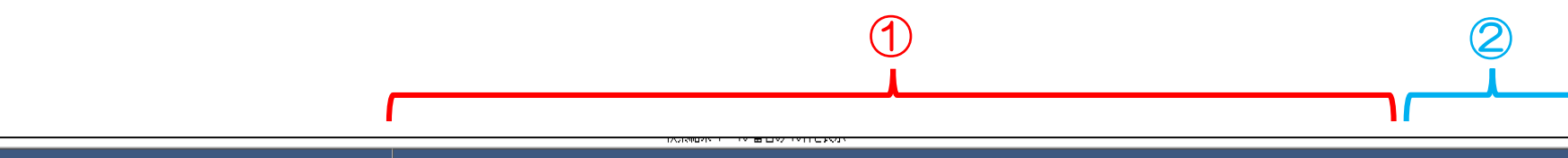

|                |                 |              |        | 加入者種別    |       |         |            |        |    |     |    |           |      |                |                     |
|----------------|-----------------|--------------|--------|----------|-------|---------|------------|--------|----|-----|----|-----------|------|----------------|---------------------|
| 単位子ども会名        |                 |              | 幼児     | 幼児 小学生 / |       | 中学生     |            | 高校生    |    | 大人  |    | 小計        |      |                |                     |
|                |                 |              |        | 0        |       | 90      |            |        | 0  |     |    | 0         |      | ſ              | 33                  |
| [ 1子ど          | 16 <del>2</del> |              |        | 0        |       | 10      |            |        | 0  |     |    | 0         |      |                | 8                   |
| -<br>16        |                 |              |        | 2        |       | 19      | 1          |        |    |     | 0  |           |      | 14             |                     |
| -<br>16        |                 |              |        | 0 69     |       | 0       |            |        |    | 0   |    | (         | 35   |                |                     |
|                |                 |              |        | 2        |       | 188     |            |        | 1  |     |    | 0         |      | 1 <sup>1</sup> | 50                  |
|                |                 |              |        |          |       |         | ከበአቋ       |        |    |     |    |           |      |                |                     |
| 詳細 契           | 鄂者コード           | 契約者          | 学区·地区名 | 単位子ど     | 6숲コード | 単位子ども会名 | 氏名         | rec_no | 性別 | 種別  | 年齢 | -<br>保護者1 | 保護者2 | 備考             | 登録日                 |
| 1 31203        | 3               | i子ども会育成連絡協議会 | 小学校区   |          |       |         |            | 398    | 男  | 夶   | 42 |           |      |                | 2020/05/24 15:53:43 |
| 2 31203        | 13              | i子ども会育成連絡協議会 | 小学校区   |          |       |         | 夢          | 397    | 男  | 小学生 | 11 |           |      |                | 2020/05/24 15:53:22 |
| 3 31203        | 3               | i子ども会育成連絡協議会 | 小学校区   |          |       |         | 子          | 396    | 女  | 夶   | 31 |           |      |                | 2020/05/24 15:52:41 |
| 4 31203        | 8               | i子ども会育成連絡協議会 | 小学校区   |          |       |         | )h         | 395    | 女  | 小学生 | 6  |           |      |                | 2020/05/24 15:52:16 |
| 5 31203        | 3               | i子ども会育成連絡協議会 | 小学校区   |          |       |         | Л          | 394    | 女  | 夶   | 33 |           |      |                | 2020/05/24 15:51:51 |
| <u>6</u> 31203 | 3               | i子ども会育成連絡協議会 | 小学校区   |          |       |         | 花          | 393    | 女  | 小学生 | 6  |           |      |                | 2020/05/24 15:51:24 |
| 7 31203        | 3               | i子ども会育成連絡協議会 | 小学校区   |          |       |         | 楎          | 392    | 男  | 小学生 | 11 |           |      |                | 2020/05/24 15:51:02 |
| 8 31203        | 3               | i子ども会育成連絡協議会 | 小学校区   |          |       |         | 愛          | 391    | 女  | 小学生 | 6  |           |      |                | 2020/05/24 15:50:29 |
| 9 31203        | 3               | i子ども会育成連絡協議会 | 小学校区   |          |       |         | - <u> </u> | 390    | 女  | 小学生 | 6  |           |      |                | 2020/05/24 15:49:19 |

男

小学生

6

2020/05/24 15:48:50

389

## 1. 加入者数の確認 3/4

### 2-1 データの絞込み 単位子ども会名で絞込み

#### <u> く絞り込み検索1></u>

1. 画面上部の検索対象機能を使って単位子ども会名で絞込検索を行います。

#### a. 単位子ども会の絞込方法

- ① 検索対象欄のVボタンを押し「単位子ども会名」を選択する。
- ② 条件欄のVボタンを押し「一致」を選択する。
- ③ キーワード欄には該当の単位子ども会名を入力する。
- 4 絞込検索をクリック。

|              | <u>DB一覧</u> - <u>設定</u> - <u>D</u> | <u> アウト - ヘルプ To</u> | English Page |      |
|--------------|------------------------------------|----------------------|--------------|------|
| ڼا           | し下の検索条件を満たすものが3                    | 41件見つかりました。          |              |      |
| 検索対象:        | 条件:                                | キーワード:               | (4)          |      |
| <u>(</u> 全て) | <ol> <li>1) &lt; 含む (2)</li> </ol> | v <u>3</u>           | • 絞込検索       | OR検索 |
| 4            | <u> א-חרלי אין א-חרלי</u>          | <u> 印刷用ページ</u>       |              |      |

## ②-2 データの絞込み 登録日情報で絞込み

| <加入者数>                      |                     |                  |                            |  |  |  |  |  |  |
|-----------------------------|---------------------|------------------|----------------------------|--|--|--|--|--|--|
| 12                          | ~ (共済               | 様式〉加入11−Sα       | の記入例の一部分                   |  |  |  |  |  |  |
| <共済掛金等>                     |                     |                  |                            |  |  |  |  |  |  |
|                             | 情合金送等金档             |                  |                            |  |  |  |  |  |  |
| 安全共済会等掛金                    | 70 円×人数合計(④)        | 840 <sub>円</sub> | 1320                       |  |  |  |  |  |  |
| 県子連会費等                      | 40円×人数              | 480 <sub>円</sub> | В                          |  |  |  |  |  |  |
|                             |                     | 人の円とたります         |                            |  |  |  |  |  |  |
| 金 4 并 5 分 加 入 1 之 / 人       | "道府県-政令指定都市子連       | 等子ども会会費は1        | 合算して送金麗います。                |  |  |  |  |  |  |
| 加入者登録・年間行う                  | 事計画登録 定例活動          | 学会はシンクナイ         |                            |  |  |  |  |  |  |
|                             |                     |                  |                            |  |  |  |  |  |  |
| 今回加入者                       | の登録日 2020           | 0/1/22 ~         | 2020/1/24                  |  |  |  |  |  |  |
| - 100 - 144 40 - 100 - 110  |                     |                  |                            |  |  |  |  |  |  |
|                             |                     |                  |                            |  |  |  |  |  |  |
|                             |                     |                  |                            |  |  |  |  |  |  |
| く絞り込み検索2>                   |                     | /                |                            |  |  |  |  |  |  |
|                             |                     |                  |                            |  |  |  |  |  |  |
|                             |                     |                  | יר רי.<br>+ <del>- +</del> |  |  |  |  |  |  |
|                             |                     | の 同 叙 に          | 心みまり。                      |  |  |  |  |  |  |
| 2. 画面上部の検索対象                | <b>尿機能を使って該当事</b> 业 | 子とも会の殺え          | △快系を行いま9。                  |  |  |  |  |  |  |
|                             |                     |                  |                            |  |  |  |  |  |  |
| a. 単位子ども会の                  | 登録日情報の絞込方法          |                  |                            |  |  |  |  |  |  |
|                             |                     |                  |                            |  |  |  |  |  |  |
| <ol> <li>検索対象欄の</li> </ol>  | DVボタンを押し 登録         | 日」を選択する          | 0                          |  |  |  |  |  |  |
|                             |                     |                  |                            |  |  |  |  |  |  |
|                             |                     |                  |                            |  |  |  |  |  |  |
|                             |                     |                  |                            |  |  |  |  |  |  |
|                             |                     |                  | + 1 + + 7                  |  |  |  |  |  |  |
| ③ キーワート                     | 創には2020/01/22,      | 2020/01/24       | を入力する。                     |  |  |  |  |  |  |
|                             |                     |                  |                            |  |  |  |  |  |  |
| <ol> <li>④ 絞込検索を</li> </ol> | フリック。               |                  |                            |  |  |  |  |  |  |
|                             |                     |                  |                            |  |  |  |  |  |  |

該当単位子ども会の登録日情報の加入者情報が表示されます。

## ③ ハンマーヘッドの人数と加入申込書の加入数とが一致しているかチェックする。

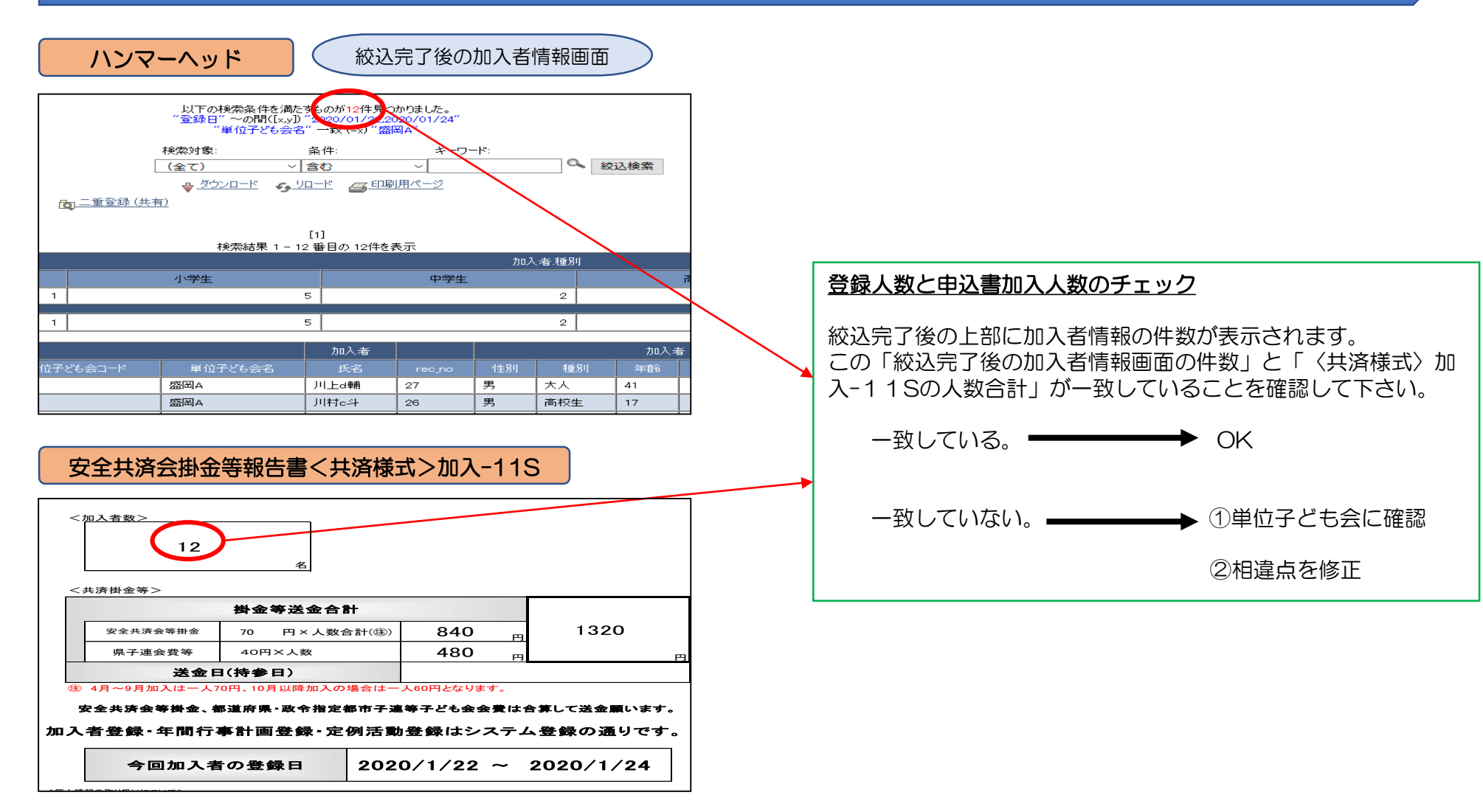

## 「安全共済会掛金等報告書<共済様式>加入-11S」の掛金等送金合計額 = 「送金された掛金等の合計額」

#### 安全共済会掛金等報告書〈共済様式〉加入-11S

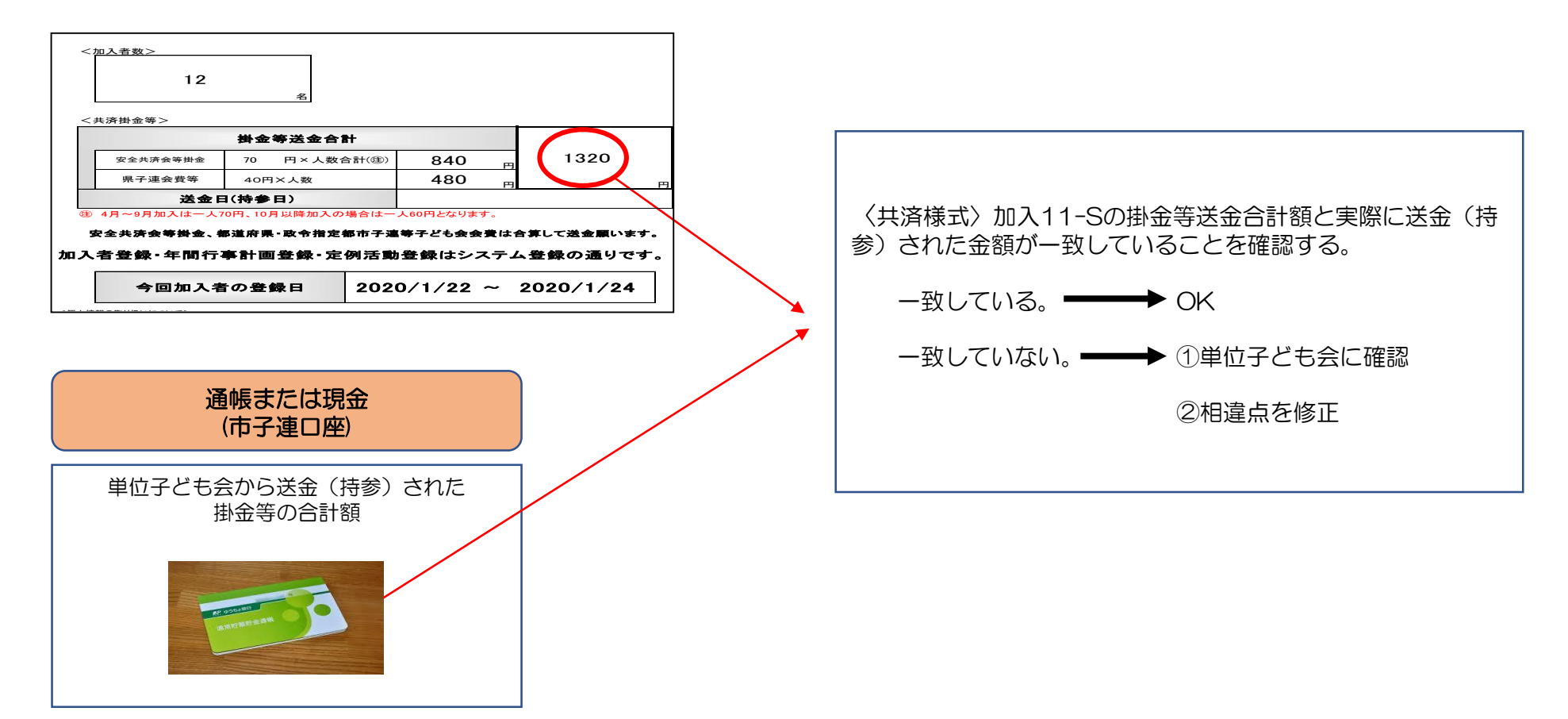

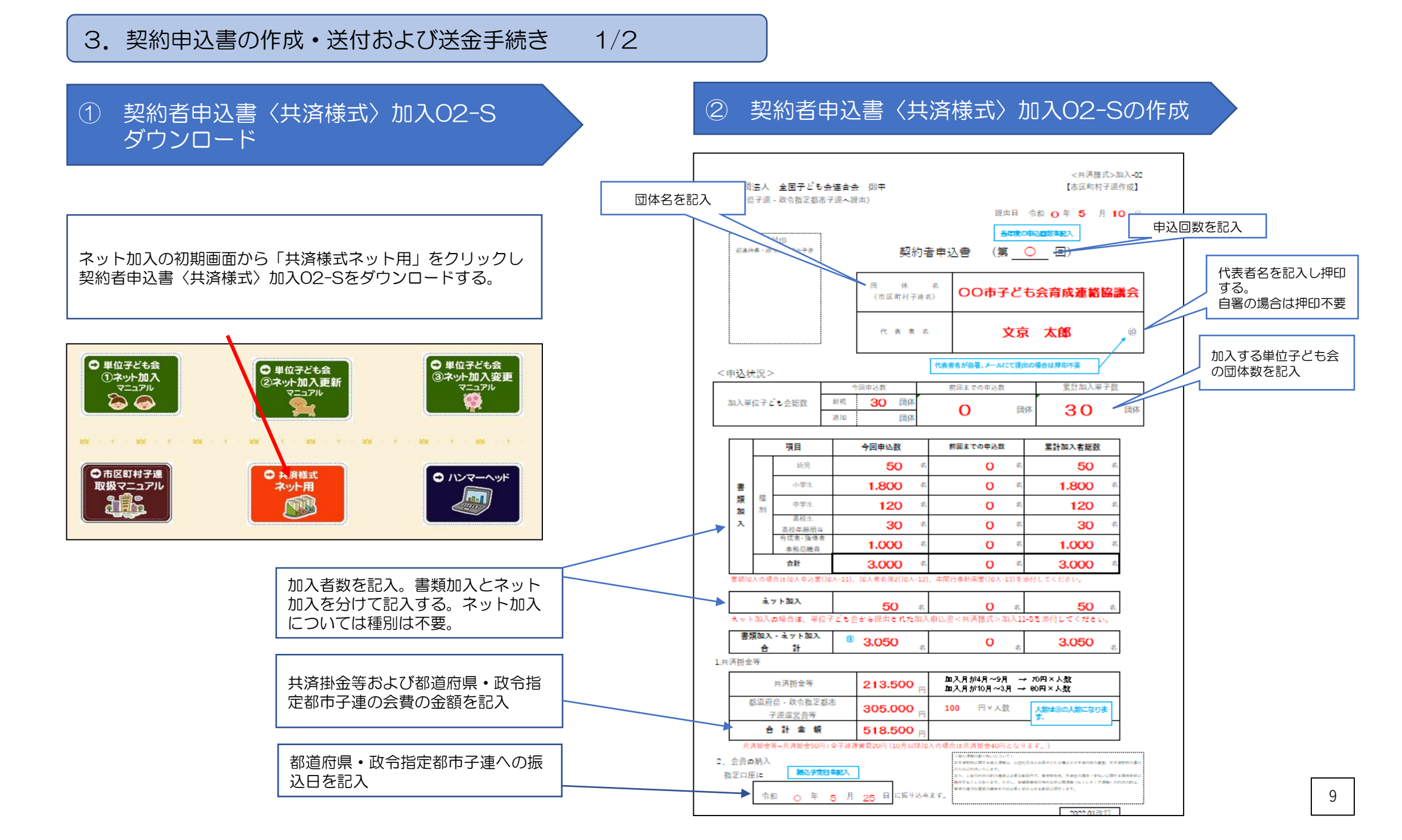

3. 契約申込書の作成・送付および送金手続き 2/2

## 都道府県・政令指定都市子連へ書類を送付

都道府県・政令指定都市子連への提出書類

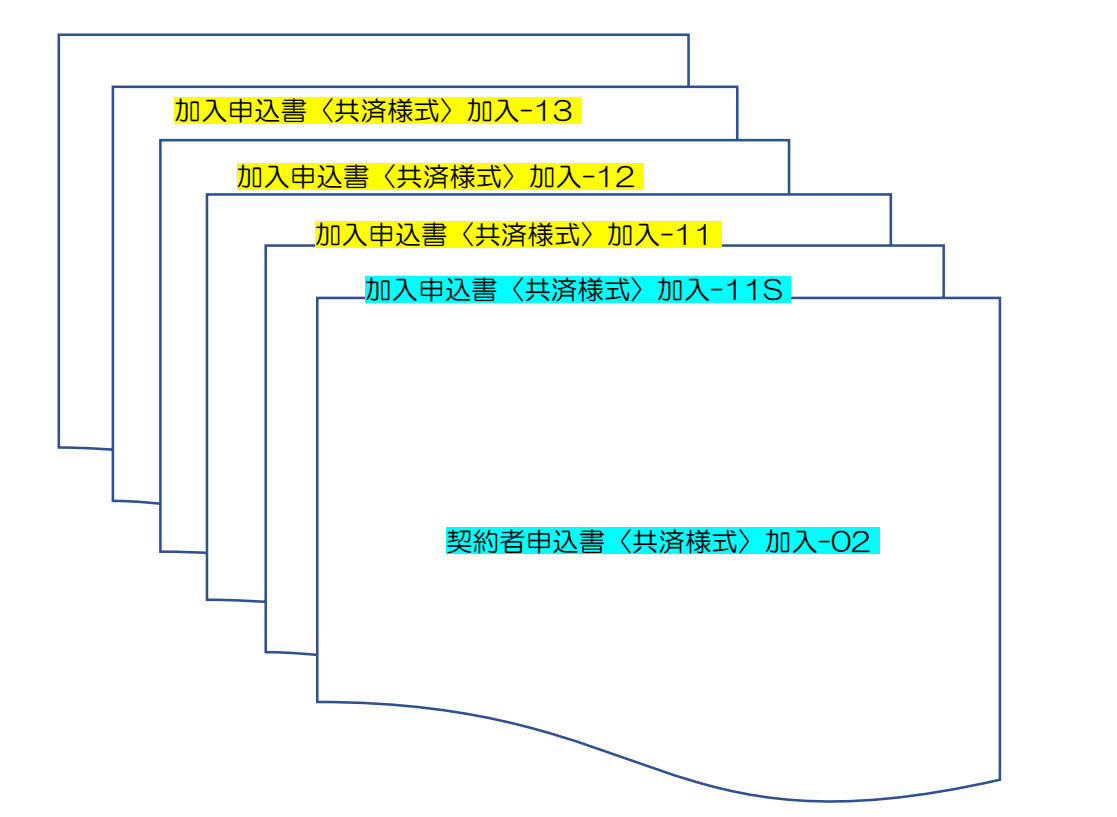

| 都道府県・政令指定都市子連へ書類提出                                                                                       |
|----------------------------------------------------------------------------------------------------|
| ・ <u>契約者申込書〈共済様式〉加入-02</u><br>に次の書類を添付して送付(提出)する                                                         |
| (ネット加入の単位子ども会)<br>・ <u>加入申込書〈共済様式〉加入-11S</u>                                                             |
| (書類加入の単位子ども会)<br>・ <u>加入申込書〈共済様式〉加入-11</u><br>・ <u>加入者名簿2〈共済様式〉加入-12</u><br>・ <u>年間行事計画書</u> 〈共済様式〉加入-13 |

## 1.転入届が記載されているときの事務処理

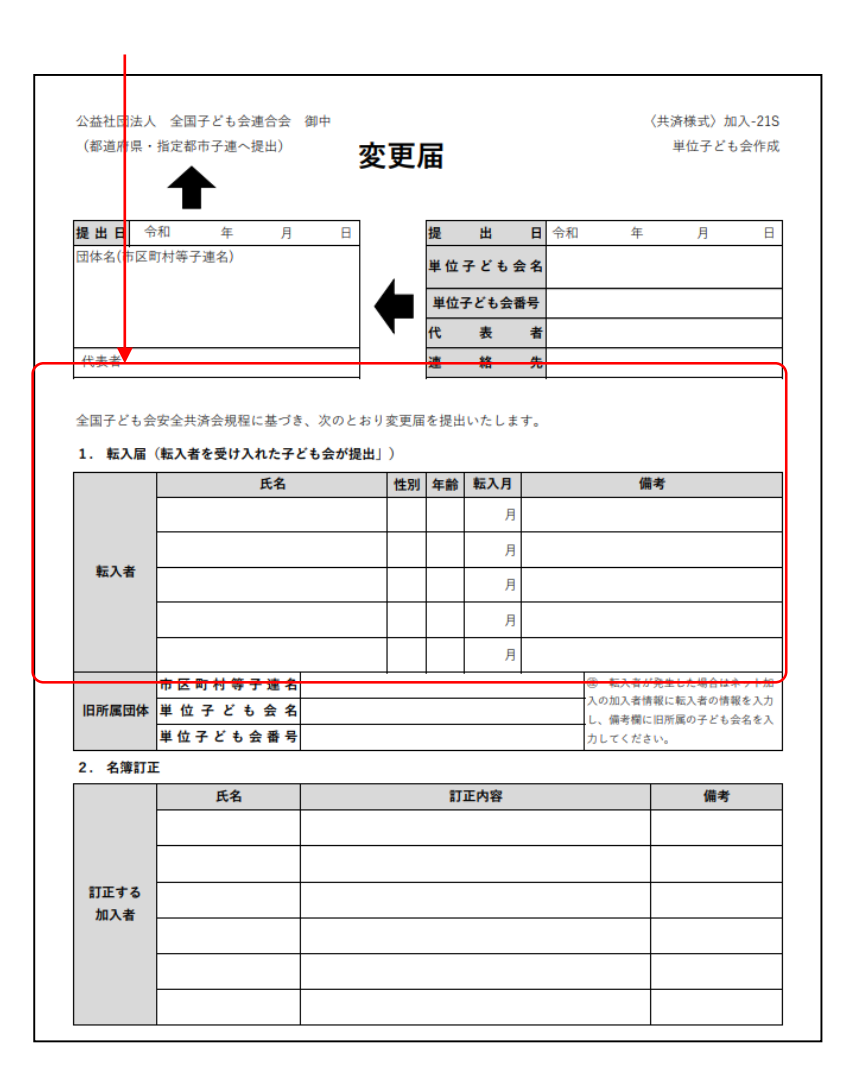

共済掛金等が入金状況を確認する。

所属の市子連等内での転入・転出の場合 → 市子連等で把握可能。

他の市子連等または県子連等からの転入の場合

→ 前所属の単位子ども会、市子連等、県子連等に入金状況を確認する。

[1/2]

前所属の単位子ども会での入金がなければ転入ではなく新規に追加加入となる。

ハンマーヘッドの「加入者情報」が〈共済様式〉加入-21S変更届と一致しているか確認する。

① 単位子ども会の絞込み

検索対象=単位子ども会名、条件=一致、キーワード=該当の単位子ども会名 で絞込み検索をする。

| 検索対象:   |   | 条件:     |   | キーワード: |       |      |
|---------|---|---------|---|--------|-------|------|
| 単位子ども会名 | ~ | 一致 (=x) | ~ | 00子ども会 | <br>0 | 絞込検索 |

② 転入する加入者の絞込み

検索対象=加入者氏名、条件=一致、キーワード=転入した該当の加入者氏名 で絞込み検索をする。

| 梗索对象:        | 条件:             | キーワード: |      |
|--------------|-----------------|--------|------|
| 加入者.氏名 🗸 🗸 🗸 | ──致 (=x)      ✓ | 00架純   | 絞込検索 |

氏名・性別・年齢のチェック、備考欄に「転入」と記載されていることを確認する。

③ 提出された変更届(加入-21S)を整備して、県・市子連へ提出

### 1.変更届(<共済様式>加入-21S)が提出されたときの事務処理

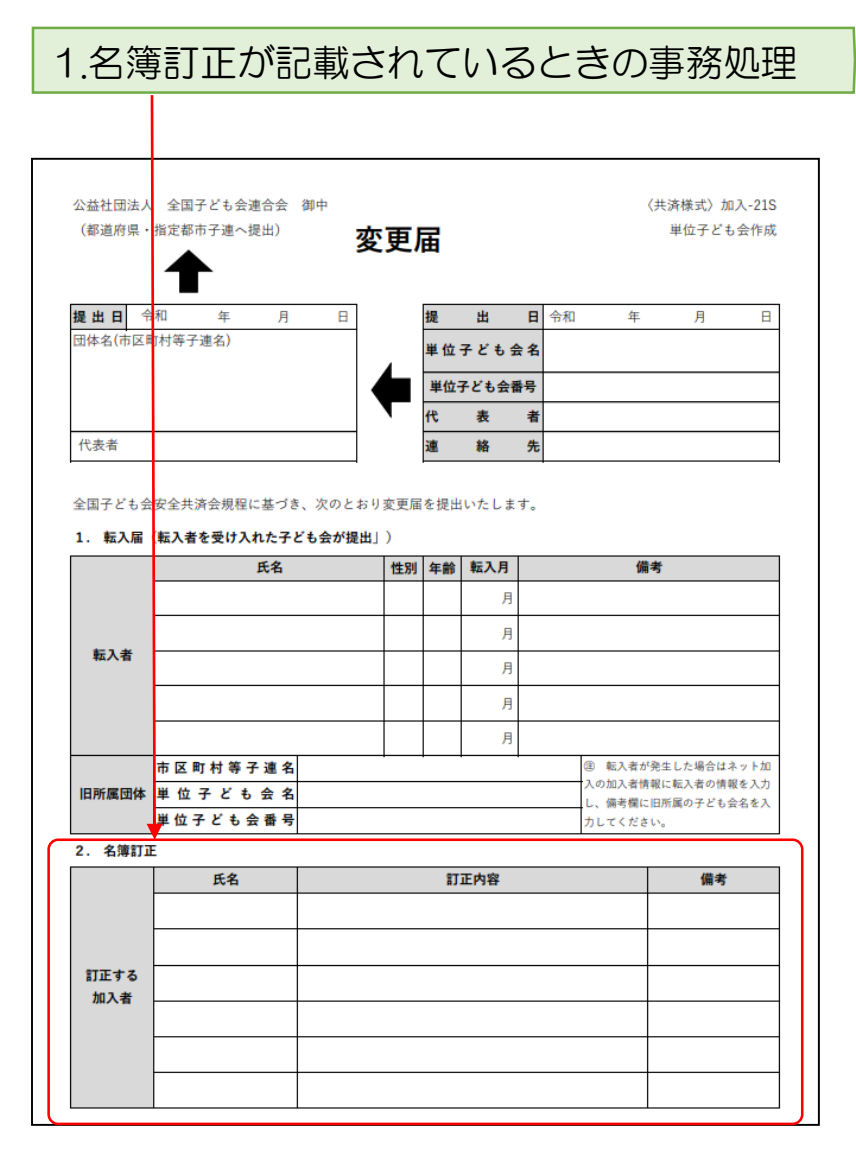

## 変更届を県子連等に送付する。

変更・訂正手続きは全子連にて実施するため、変更届を受付後速やかに県子連等に提出してください。

### 変更訂正内容をハンマーヘッドにて確認する。

[2/2]

変更届が県子連等を経由して全子連に送付され、全子連受付後数日で変更訂正処理がされます。 次の手順で変更結果を確認してください。

【ハンマーヘッドの確認手順(ログイン後)】

① 単位子ども会の絞込み

検索対象=単位子ども会名、条件=一致、キーワード=該当の単位子ども会名 で絞込み検索をする。

| 検索対象:   |   | 条件:     |   | キーワード: |    |      |
|---------|---|---------|---|--------|----|------|
| 単位子ども会名 | ~ | 一致 (=x) | ~ | 00子ども会 | O, | 絞込検索 |

② 訂正する加入者の絞込み

検索対象=加入者氏名、条件=一致、キーワード=訂正する該当の加入者氏名 で絞込み検索をする。

| 検索対象:  | 条件:       | キーワード: |        |
|--------|-----------|--------|--------|
| 加入者.氏名 | ✓ 一致 (=x) | ▼ ○○架純 | 🔍 絞込検索 |

③ 絞込検索した加入者情報が変更届と一致しているか確認する。